## 

## 2. Инструкция по инсталляции Программы KDVI A/D RUS.AECФ.01163-01:

1.Объект, на который предполагается установка ПО (сервер, ПК, смартфон и т.д.) и его технические характеристики,

1.1.Плата приема аналоговых сигналов (ППАС) АЕСФ.467489.002 и АЕСФ.467489.002-01

1.2 Характеристики платы приема аналоговых сигналов АЕСФ.467489.002 и

АЕСФ.467489.002-01.

| - Количество входных аналоговых каналов                                                                                                    | 16             |
|----------------------------------------------------------------------------------------------------|----------------|
| - Входное сопротивление аналоговых каналов, не менее, кОм                                                                                                    | 10/0,6         |
| <ul> <li>Защита входных цепей аналоговых каналов телефонного сигнала<br/>вызова до 100 В</li> </ul>                                                              | есть           |
| <ul> <li>Неравномерность амплитудно-частотной характеристики в диапа-<br/>зоне 300-3400 Гц относительно частоты 800 Гц или 1000 Гц., не<br/>более, дБ</li> </ul> | 3              |
| - Частота дискретизации аналогово-цифрового преобразования ре-<br>чевого сигнала, кГц                                                                            | 8              |
| - Динамический диапазон входного сигнала по каждому каналу,<br>dBm                                                                                               | минус 30 - +10 |
| - Переходное влияние между любыми каналами в любой их комби-<br>нации, не хуже, дБ                                                                               | минус 50       |
| - Соотношение сигнал/шум по каждому каналу, не хуже, дБ                                                                                                    | 40             |
| <ul> <li>Общие гармонические искажения по каждому каналу для 2-й и 3-й</li> <li>гармоник на выходе сигнала 1 кГц не более, %</li> </ul>                          | 5              |
| - Номинальное напряжение входного сигнала речи, В                                                                                                    | 0,775(эфф.).   |

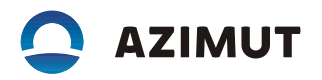

| - Максимальное напряжение входного сигнала речи, В             | 2,5(эфф) |
|----------------------------------------------------------------|----------|
| - Автоматическая регулировка уровня сигнала для каждого канала | есть     |
| - Отключения автоматической регулировки уровня сигнала индиви- | есть     |
| дуально для каждого канала                                     |          |

2. Дополнительное оборудование, требуемое для работы ПО и его технические характеристики (если таковые требуются).

2.1. требования к рабочему месту

2.1.1 Рабочее место должно быть оснащено персональным компьютером с установленным картридером для чтения и записи microSD-карт, операционной системой <sup>2</sup>Linux<sup>2</sup> и следующими установленными программами:

- TFTP-сервер;
- minicom.
- Пункты 2.2 и 2.3 могут быть выполнены на компьютере с ОС Windows и следующими

установленными программами:

- TFTP-сервер;
- Программа терминала с возможностью подключения к СОМ-порту;
- Драйвер <sup>2</sup>CP210x USB to UART Bridge VCP Driver<sup>2</sup>.
- 2.1.2 Пользователь компьютера должен быть добавлен в группы <sup>2</sup>dialout<sup>2</sup> и <sup>2</sup>sudo<sup>2</sup>.
- 2.1.3 На сетевом интерфейсе компьютера должен быть установлен IP-адрес 192.168.2.11.
- 2.2. Подготовка SD-карты.
- 2.2.1 Включить компьютер, запустить программу <sup>2</sup>Terminal<sup>2</sup>.
- 2.2.2 Установить SD-карту <sup>2</sup>10G2/32GB KINGSTON<sup>2</sup> (или аналогичную) в картридер.
- 2.2.3 В консоли программы «Terminal» набрать команду: dmesg | grep sd

На экране появятся сообщения о подключенных дисках. Найти в списке имя диска, указывающего на подключенную SD-карту (например – sdc). Определить имя диска можно по объему памяти, подключенной microSD-карты.

ПРЕДУПРЕЖДЕНИЕ!

В случае неверного указания имени диска, следующие операции могут привести к удалению

данных на указанном диске и повреждению операционной системы.

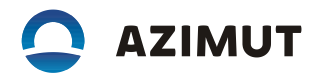

2.2.4 Скопировать с загрузочного модуля RUS.AECФ.01178-01 95 01 из состава RUS.AECФ.01163-01) файл <sup>2</sup>fdisk.zip<sup>2</sup> на компьютер и распаковать его. Войти в консоли программы <sup>2</sup>Terminal<sup>2</sup> в распакованную директорию <sup>2</sup>fdisk<sup>2</sup>, выполнив команду:

cd <путь к директории fdisk>

Текст в квадратных скобках заменить на путь к распакованной директории.

2.2.5 Дать скрипту <sup>2</sup>make\_sd.sh<sup>2</sup> права на исполнение, выполнив команду:

sudo chmod +x make\_sd.sh

Здесь и далее, при выполнении команды с префиксом <sup>2</sup>sudo<sup>2</sup>, система может запросить пароль пользователя.

2.2.6 Запустить скрипт <sup>2</sup>make\_sd.sh<sup>2</sup> на исполнение, вместо sdX указать имя диска, полученного в п. 5.1.3:

sudo ./make\_sd.sh /dev/sdX

После получения сообщения «Done», отмонтировать SD-карту, выполнив следующую команду

(вместо «sdX» указать имя диска, полученного в п. 5.1.3 настоящей инструкции):

sudo umount dev/sdX

Извлечь SD-карту из картридера и установить на отладочную плату <sup>2</sup>MA-EB1 ENCLUSTRA<sup>2</sup>.

2.3 Программирование модуля MA-ZX3-20-1C-D9 ENCLUSTRA

2.3.1 Собрать стенд в соответствии с схемой на рисунке 1.

Джамперы VSEL A, VSEL B и переключатели CFG A, CFG B отладочной платы MA-EB1 должны быть установлены в соответствии с рисунками 2 и 3.

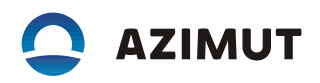

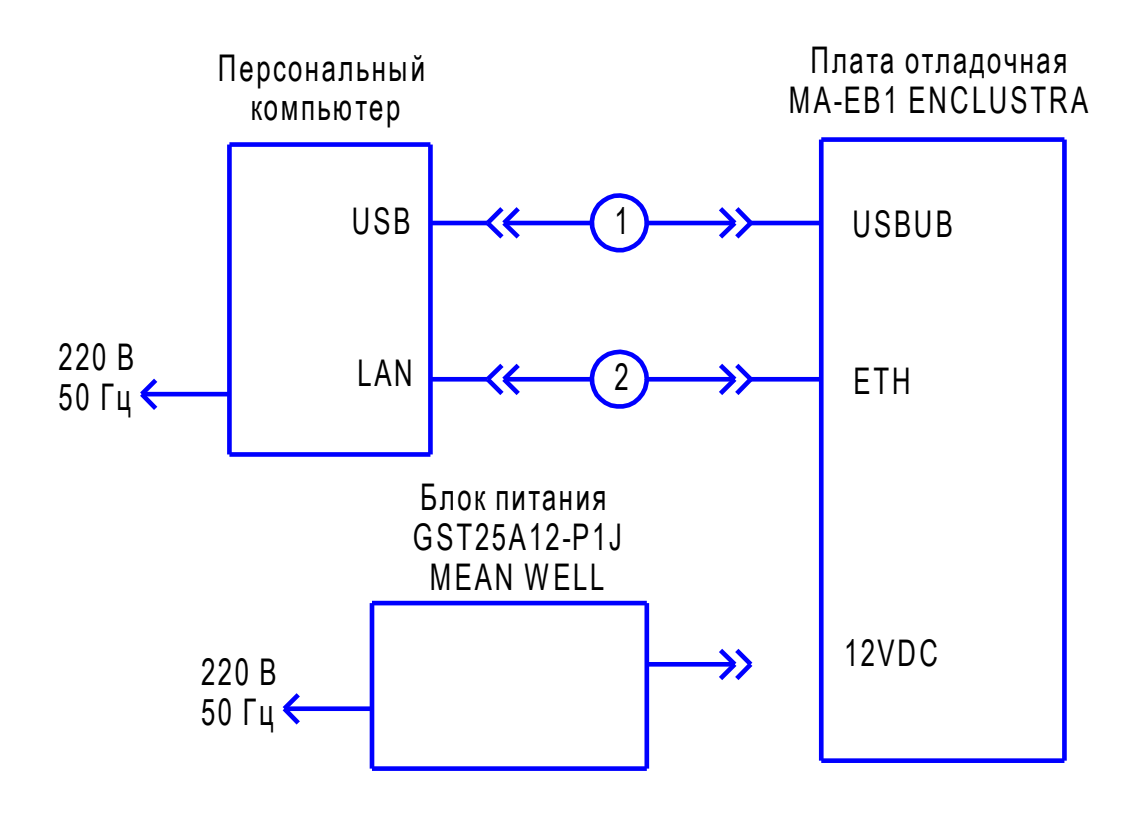

1 - кабель USB тип A-micro USB/9483m-0.9M; 2 - кабель Ethernet прямой АЕСФ.685621.025.

Рисунок 1

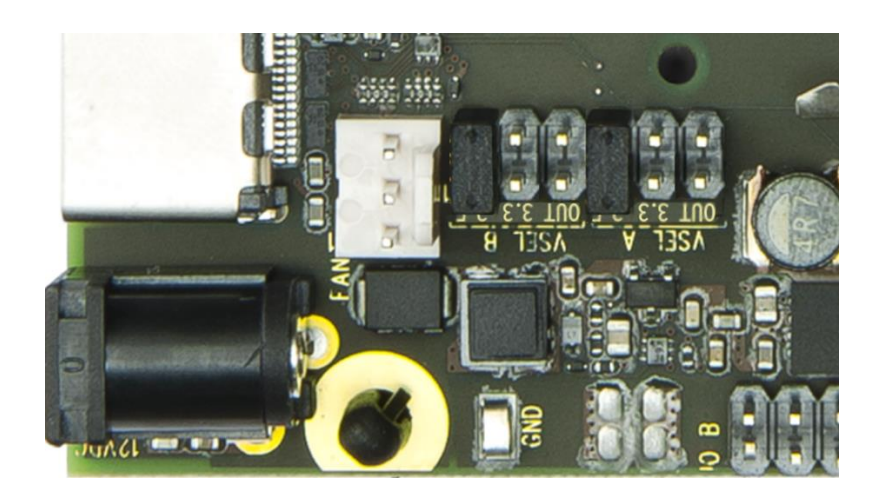

Рисунок 2

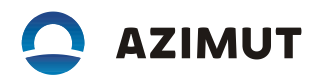

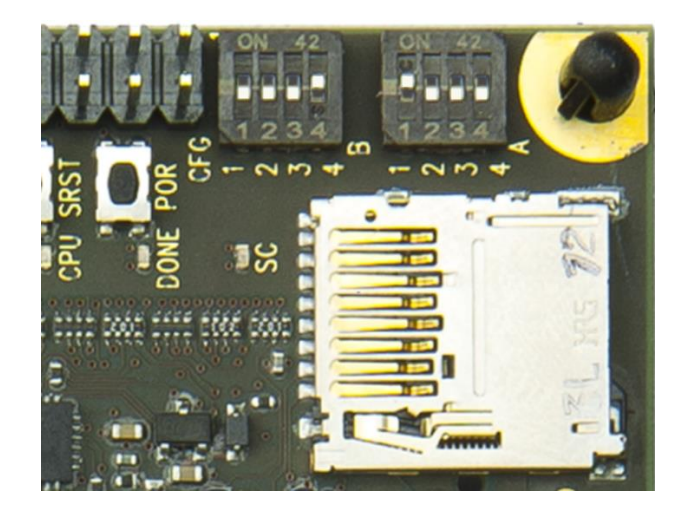

Рисунок 3

13.2.3.2 Установить модуль MA-ZX3-20-1C-D9 в отладочную плату MA-EB1.

13.2.3.3 Скопировать с загрузочного модуля RUS.AECФ.01178-01 95 01 файл <sup>2</sup>kdvi\_tftpboot.zip<sup>2</sup> на компьютер и распаковать его в директорию компьютера, выбранную в качестве каталога, где хранятся файлы TFTP-сервера.

13.2.3.4 Включить компьютер.

Для Linux - перейти в консоль программы «Terminal» и запустить программу <sup>2</sup>minicom<sup>2</sup> с помощью команды:

minicom -D /dev/ttyUSB1

где: <sup>2</sup>/dev/ttyUSB1<sup>2</sup> – устройство последовательного интерфейса отладочной платы MA-EB1, обнаруженное операционной системой при отсутствии других подключенных к USBпортам последовательных устройств. В зависимости от количества подключенных к USB портам компьютера последовательных интерфейсов, номер устройства может отличаться.

Для Windows – запустить программу терминала и подключится к СОМ порту отладочной платы со следующими параметрами:

Скорость - 115200;

Управление потоком – нет;

Четность – нет;

Количество бит - 8.

Все последующие операции по программированию модуля выполняются в консоли программы «minicom» (OC Linux) или в консоли терминала COM порта (OC Windows).

2.3.5 Включить питание отладочной платы MA-EB1. При появлении в консоли текста с обратным отсчетом времени, нажатием на клавиатуре компьютера клавиши «Пробел», остановить загрузку операционной системы в модуле MA-ZX3-20-1C-D9.

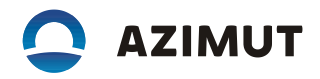

2.3.6 Последовательно набрать в консоли следующие команды:

setenv ipaddr 192.168.2.12

setenv serverip 192.168.2.11

tftpboot 100000 cmd\_fw\_update.img

source 100000

Дождаться завершения программирования модуля MA-ZX3-20-1C-D9.

2.3.7 Выключить питание отладочной платы MA-EB1. Вынуть модуль MA-ZX3-20-1C-D9 из отладочной платы и установить на плату приема аналоговых сигналов АЕСФ.467489.002.

2.4 Конфигурирование платы приема аналоговых сигналов

2.4.1 Установить на выходе источника питания GPS 4303 напряжение 24 В и ток 0,8 А, выключить источник питания. Собрать установку в соответствии с рисунком 4.

2.4.2 Включить компьютер.

Для Linux - перейти в консоль программы «Terminal» и запустить программу «minicom» с помощью команды:

minicom - D /dev/ttyUSB0

где: <sup>2</sup>/dev/ttyUSBO<sup>2</sup> – устройство последовательного интерфейса платы приема аналоговых сигналов, обнаруженное операционной системой при отсутствии других подключенных к USB портам последовательных устройств. В зависимости от количества подключенных к USB портам компьютера последовательных интерфейсов, номер устройства может отличаться.

2.4.2 Включить компьютер.

Для Linux - перейти в консоль программы «Terminal» и запустить программу «minicom» с помощью команды:

minicom -D /dev/ttyUSB0

где: <sup>2</sup>/dev/ttyUSBO<sup>2</sup> – устройство последовательного интерфейса платы приема аналоговых сигналов, обнаруженное операционной системой при отсутствии других подключенных к USB портам последовательных устройств. В зависимости от количества подключенных к USB портам компьютера последовательных интерфейсов, номер устройства может отличаться.

## 

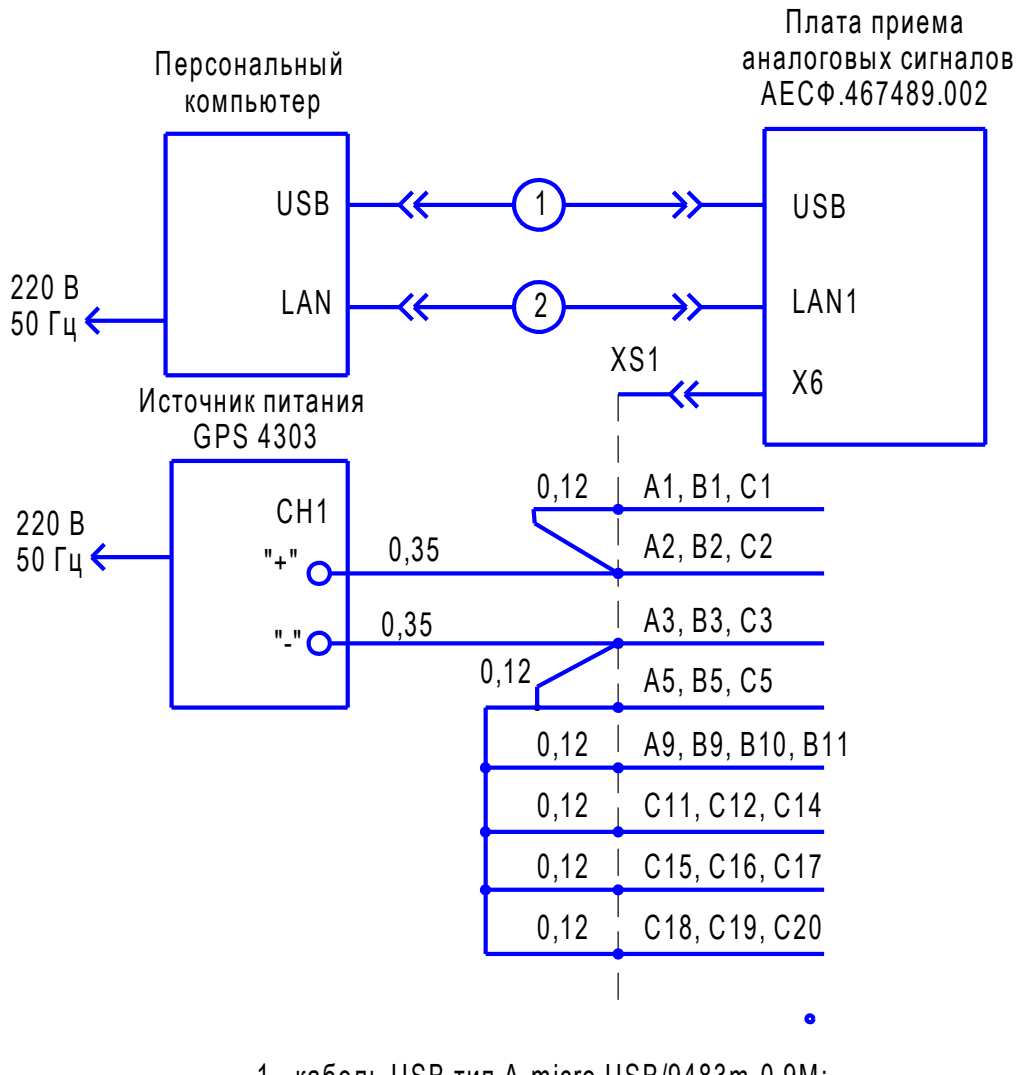

кабель USB тип A-micro USB/9483m-0.9М;
 кабель Ethernet прямой AECФ.685621.025;
 Над линиями связи указано сечение провода МЛТП.
 XS1 - розетка DIN EN 60603-2-100-096-434 IWT PANCON.

Рисунок 4

2.4.2 Включить компьютер.

Для Linux - перейти в консоль программы «Terminal» и запустить программу «minicom» с помощью команды:

minicom -D /dev/ttyUSB0

где: <sup>2</sup>/dev/ttyUSBO<sup>2</sup> – устройство последовательного интерфейса платы приема аналоговых сигналов, обнаруженное операционной системой при отсутствии других подключенных к USB портам последовательных устройств. В зависимости от количества подключенных к USB портам компьютера последовательных интерфейсов, номер устройства может отличаться.

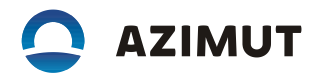

Для Windows – запустить программу терминала и подключится к СОМ порту отладочной платы со следующими параметрами:

Скорость – 115200; Управление потоком – нет; Четность – нет;

Количество бит – 8.

Все последующие операции по программированию модуля выполняются в консоли программы <sup>2</sup>minicom<sup>2</sup> (OC Linux) или в консоли терминала COM порта (OC Windows).

2.4.3 Включить источник питания GPS 4303 и дождаться загрузки операционной системы «Linux» на плате приема аналоговых сигналов. Загрузку операционной системы можно контролировать в консоли программы «minicom» (в консоли терминала СОМ порта).

2.4.4 Набрать в консоли программы  $^{2}$ minicom<sup>2</sup> (в консоли терминала COM порта) логин –  $^{2}$ root<sup>2</sup> и пароль –  $^{2}$ root<sup>2</sup>.

2.4.5 Выполнить команду:

/Turin/scripts/Configure\_Turin.sh type

Указать тип платы – «1». На плате приема аналоговых сигналов будет установлена конфигурация – <sup>2</sup>AUDIO<sup>2</sup>.

2.4.6 Выключить питание платы приема аналоговых сигналов.